# WP-5000 作業系統 1.3.2.0 版本更新說明

發行日期:2014年03月10日

#### 作業系統主要特色:

| 項目                         | 支援       | 敘述                                                                                                    |  |
|----------------------------|----------|----------------------------------------------------------------------------------------------------|--|
| Windows CE 5.0 Core OS     | Yes      |                                                                                                    |  |
| 支援的語系                      | 是        | <ul> <li>WP-5000-EN: 支援下列多國語言</li> <li>英文</li> <li>德文</li> <li>俄文</li> <li>法文</li> <li>西班牙文</li> <li>義大利文</li> <li>韓文</li> <li>WP-5000-SC: 支援簡體中文</li> <li>WP-5000-TC: 支援繁體中文</li> </ul> |  |
| .NET Compact Framework 2.0 | 是        | V2.0.7045 for Visual Studio .Net 2005/2008                                                                                                    |  |
| .NET Compact Framework 3.5 |          | V3.5.7283.0 for Visual Studio .Net 2008                                                                                                    |  |
| SQL CE 3.5                 | 是        | SQL CE 3.5 (3.5.5386.0)                                                                                                    |  |
| FTP Server                 | 是        |                                                                                                    |  |
| HTTP Server                | 是        |                                                                                                    |  |
| Telnet                     | 是        |                                                                                                    |  |
| 印表機                        | 是(PCL 6) | HP Laser Jet printer<br>(支援 USB 和乙太網路介面)                                                                                                    |  |
| 螢幕解析度                      |          | 800 * 600, 640 * 480                                                                                                    |  |
| 觸控螢幕                       | 是        | 支援 RS-232 及 USB 介面觸控螢幕                                                                                                    |  |
| XW 模組                      | 是        | 支援的模組                                                                                                    |  |
|                            |          | XW107 (8 DI, 8 DO)<br>XW506 (RS-232 * 6)<br>XW507 (6 DI, 6 DO, RS-485 * 1)<br>XW509 (4 DI, 4 DO, RS-232 * 2)<br>XW511i (RS-485 * 4)<br>XW514 (RS-485 * 8)                                |  |

### 軟體與硬體的兼容性

| 軟體                    |          | 硬體    |       |            |
|-----------------------|----------|-------|-------|------------|
| 作業系統版本 [日期]           | Eboot 版  | V1 6  | V0.01 |            |
|                       | 本        | V 1.0 | VZ.ZI | V2.4       |
| V1.3.2.0 [03/10/2014] | V1.2.1.0 | Yes   | Yes   | Yes        |
| V1.3.1.0 [09/03/2013] | V1.2.0.0 | Yes   | Yes   | Yes        |
| V1.3.0.0 [02/06/2013] | V1.2.0.0 | Yes   | Yes   | Yes        |
| V1.1.1.0 [05/29/2012] | V1.2.0.0 | Yes   | Yes   | (* Note 1) |
| V1.0.0.0 [03/22/2011] | V1.0.0.0 | Yes   | Yes   | -          |

Note1:

可以開機,但 COM2 與 COM3 無法正常運作。.

Note2:

- 1. V1.6 硬體使用 PXA270 CPU 與 Samsung K8 70ns 晶片.
- 2. V2.21 硬體使用 PXA270M CPU 與 MXIC MX29GL256F 晶片.
- 3. V2.4 硬體使用 PXA270M CPU、MX IC MX29GL256F 晶片, COM2 與 COM3 使用 16C950 晶片.

### 硬體版本判斷

透過 WinPAC Utility (V2.0.2.8 之後) 讀出 System information 頁籤的資料, 判斷方式如下

#### V1.6 硬體: Samsung K8 70ns + Backplane Version: 1.0.2.0

| WinPAC Utility [2.0.2.8] |                                                                                      |                                                                                         |
|--------------------------|--------------------------------------------------------------------------------------|-----------------------------------------------------------------------------------------|
| File Help Configuration  | ]                                                                                    |                                                                                         |
| System Settings Etherne  | t Settings Network Settings                                                          | System Information Auto Execution Multi-ser                                             |
| XWBoard                  | Module Type:<br>Flash Type(System_disk):<br>Flash Type(OS):<br>64-bit Serial Number: | WP-5141 (64MB)<br>Samsung K8 70ns X 1<br>Samsung K8 70ns X 1<br>01-05-26-8F-13-00-00-5F |
|                          | OS Version:                                                                          | 1.1.1.0 , 2012/05/29 13:30:01                                                           |
|                          | Eboot Version:                                                                       | 1.2 0. <del>9 , 20</del> 12/06/27 18:58:12                                              |
|                          | Backplane Version:                                                                   | 1.0.2.0                                                                                 |

### V2.21 硬體: MXIC MX29GL256F + Backplane Version: 1.0.2.0

| WinPAC Utility [2.0.2.8] |                                                                                                    |                                                                                                    |
|--------------------------|----------------------------------------------------------------------------------------------------|----------------------------------------------------------------------------------------------------|
| File Help Configurati    | on                                                                                                    |                                                                                                    |
| System Settings Etherne  | t Settings Network Settings                                                                                           | System Information 🛛 Auto Execution 🗍 Multi-set 🔍 🕨                                                                                                    |
| XWBoard                  | Module Type:<br>Flash Type(System_disk):<br>Flash Type(OS):<br>64-bit Serial Number:<br>OS Version:<br>Eboot Version: | WP-5141 (64MB)<br>MXIC MX29GL256F X 1<br>MXIC MX29GL256F X 1<br>01-A3-AC-79-14-00-00-C5<br>1.2.0.0 , 2012/06/29 13:30:01<br>1.0.0.35 , 2012/06/06 14:40:03 |
|                          | backplane version:                                                                                                    | 1.0.2.0                                                                                                    |

### V2.4 硬體: MXIC MX29GL256F + Backplane Version: 1.0.82.0

| WinPAC Utility [2.0.2.8] |                             |                                             |
|--------------------------|-----------------------------|---------------------------------------------|
| File Help Configurati    | ion                         |                                             |
| System Settings Etherne  | t Settings Network Settings | System Information Auto Execution Multi-ser |
| XWBoard                  | Module Type:                | WP-5141 (64MB)                              |
|                          | Flash Type(System_disk):    | MXIC MX29GL256F X 1                         |
|                          | Flash Type(OS):             | MXIC MX29GL256F X 1                         |
|                          | 64-bit Serial Number:       | 01-A3-AC-79-14-00-00-C5                     |
|                          | OS Version:                 | 1.2.0.0 , 2012/06/29 13:30:01               |
|                          | Eboot Version:              | 1.0. <del>0.35 , 20</del> 12/06/06 14:40:03 |
|                          | Backplane Version:          | 1.0.82.0                                    |

## 目錄

| WP-5000 作業系統 1.3.2.0 更新說明 [03/10/2014] | 5 |
|----------------------------------------|---|
| 如何更換 GWES 為非 XP 風格的版本                  | 6 |
| 如何設定 WniPAC,分配 DHCP IP address 給同區網的用戶 | 7 |
| 如何建立 VPN 連線                            | 9 |
| 如何使用 Dial Utility 讓 VPN 連線自動撥號         |   |

### WP-5000 作業系統 1.3.2.0 更新說明 [03/10/2014]

#### 摘要

此次更新,新增ICS功能,用來分配 DHCP IP 給同區網的用戶;新增對 PPTP、L2TP 協定的支援,可讓 WP5000 加入 VPN;新增非 XP Skin 的 GWES,讓用戶自己選擇 UI 介面。修正開機音樂撥放不正常問題

#### 新增特色

- 新增非 XP Skin 的 GWES,可讓用戶變化按鈕顏色。
- 新增 ICS 功能,用來分配 DHCP IP 給同區網的用戶。
- 新增 PPTP、L2TP 協定的支援,可讓 WP5000 加入 VPN。

#### 功能改善與錯誤修正

- 修正開機音樂撥放不正常問題。
- 更新 Micro\_SD 驅動程式。

#### Eboot 1.2.1.0 [11/12/2013]

■ 修正在 WP5151, COM3 在開機時, 會輸出大量雜訊資料的問題。

#### 軟體與硬體的兼容性

| 軟體                    |          | 硬體   |       |      |
|-----------------------|----------|------|-------|------|
| 作業系統版本 [日期]           | Eboot 版本 | V1.6 | V2.21 | V2.4 |
| V1.3.2.0 [03/10/2014] | V1.2.1.0 | Yes  | Yes   | Yes  |

#### WinPAC Utility 與 PACSDK 最新版本

| PACSDK DLL     | 4.2.3.8 版 | (更新日期: 10/30/2013) |
|----------------|-----------|--------------------|
| WinPAC Utility | 2.1.0.6 版 | (更新日期: 11/30/2013) |

## 如何更換 GWES 爲非 XP 風格的版本

因為 XP 風格的 GWES 不允許用戶在程式中改變按鈕的顏色,因此需要更換成非 XP 風格的 GWES,才能控制按鈕的顏色,請依照下列步驟更換 GWES。

Step 1: 執行桌面上的 WinPAC Utility, 點擊 System Settings2, 並勾選 "No XP Skin" 選項。

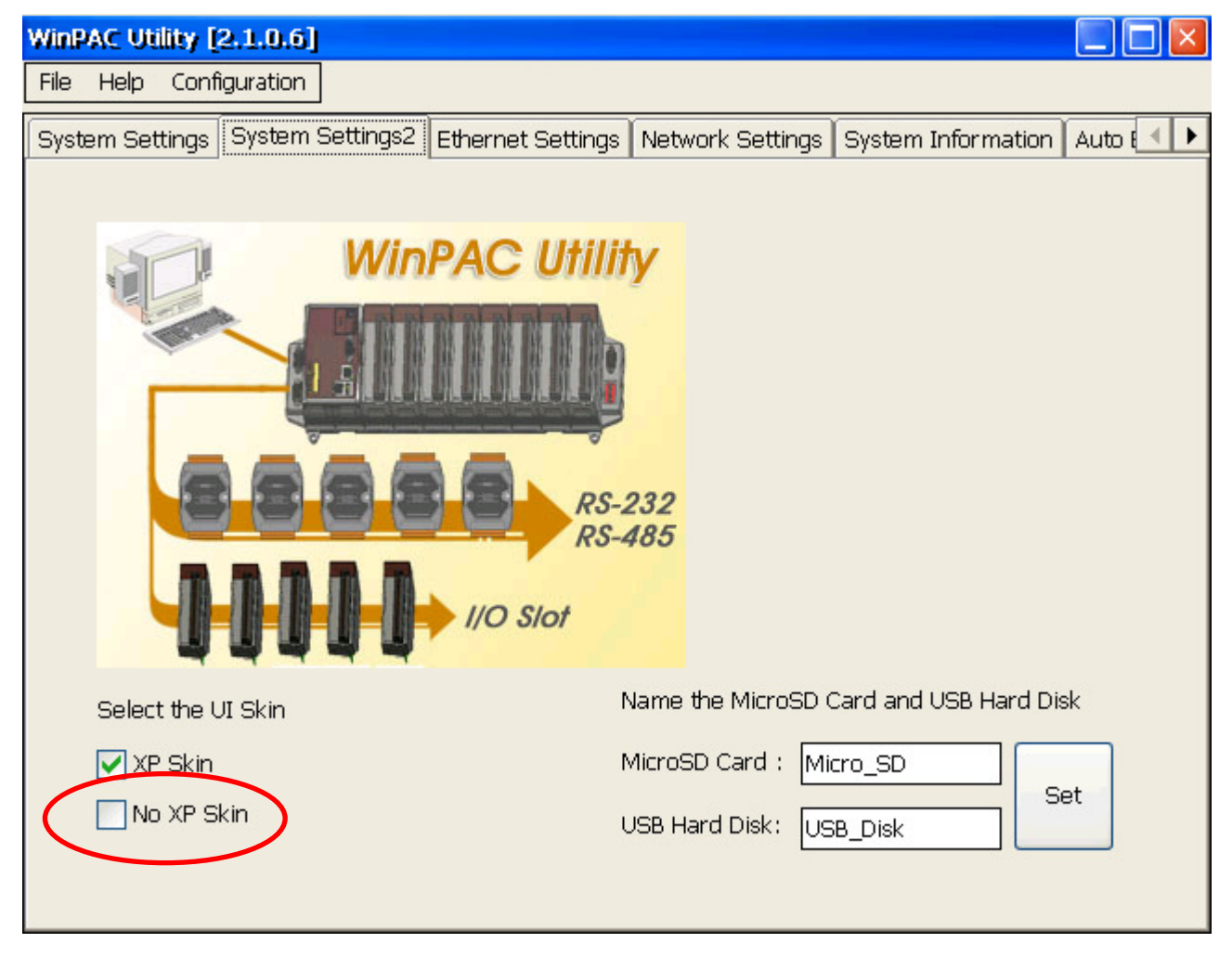

Step 2: 選取"File" -> "Save and Reboot"選單來儲存設定,並重新開機

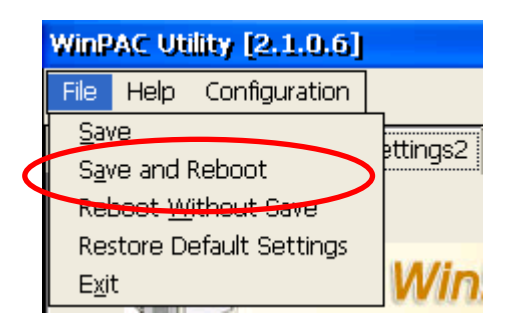

## 如何設定 WniPAC,分配 DHCP IP address 給同區網的用戶

雖然 Windows CE 不支持完整的 DHCP 伺服器,但支持服務的子集,稱為 DHCP 分配器。 Windows CE 利用 ipnat 模組(Ipnat.dll)的一部分,實現 DHCP 分配器。一般情況下,DHCP 分配器被包含在 gateway 裝置中;如果區網中存在其他可用的 DHCP 伺服器,gateway 的 DHCP 分配器將不會被啓動。更多相關訊息,請參考下列網址: http://msdn.microsoft.com/en-us/library/ms881700.aspx

若內部網路沒有 DHCP 伺服器的情況下,可以設定 WinPAC 分配 DHCP IP address,方便使用者,不用個別去設定同區域網路中機器的 IP address。要使用 DHCP 分配器請依照下列步驟進行設定:

Step 1: 執行桌面上的 WinPAC\_Utility->Ethernet Settings->勾選 "Enable LAN1/2 as DHCP allocator" 選項。

| W  | WinPAC Utility [2.1.0.6]                            |                                                |  |
|----|-----------------------------------------------------|------------------------------------------------|--|
| Fi | ile Help Configura                                  | tion                                           |  |
| s  | ystem Settings   Sys                                | tem Settings Ethernet Settings Network Setting |  |
|    | LAN1 LAN2                                           |                                                |  |
|    | MAC Address 1:                                      | 4A-00-00-08-00                                 |  |
|    | LAN 1 IP Address                                    | Settings:                                      |  |
|    | 🔵 Use DHCP to a                                     | allocate IP address                            |  |
|    | O Assign IP address  Enable LAN1 as DHCP allocator. |                                                |  |
|    | IP Address:                                         | 10.1.0.58                                      |  |
|    | Mask:                                               | 255.255.0.0                                    |  |
|    | Gateway:                                            | 10.1.0.254                                     |  |
|    | DNS Server:                                         | 10.0.0.3                                       |  |
|    |                                                     | Set                                            |  |

Step 2: 設定 LAN1 IP 為固定 IP,之後收到 DHCP 請求後,會依照 LAN1 的 IP 網段,來分配 IP 給發出請求的用戶。(如果你的網路遮罩設定為 255.255.0.0,分配的 IP 為 10.1.x.x,如果你的網路遮罩設定為 255.255.255.0,分配的 IP 為 10.1.0.x,x 為 0~254)

Step 3: 點擊"Set"按鈕。

Step 4:選取"File" -> "Save and Reboot"選單來儲存設定並重新開機。

| WinPAC Utility [2.1.0.6] |           |
|--------------------------|-----------|
| File Help Configuration  |           |
| <u>S</u> ave             | httipge?  |
| Save and Reboot          | puunysz j |
| Rebeat Without Save      | 1         |
| Restore Default Settings |           |
| E <u>x</u> it            | Win       |

### 如何建立 VPN 連線

VPN(虛擬私有網路),可將遠端的裝置,虛擬成位處在同一個區域網路中,請依照下列步驟, 設定 VPN 連線。

Step 1: 打開控制臺(Setting→Control Panel), 雙擊Network and Dial-up Connections圖示進 入連線設定畫面。

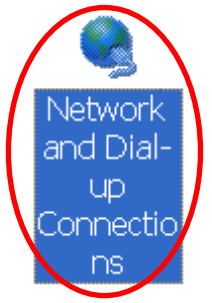

Step 2: 雙擊 Make new Connection 項目,建立新連線。

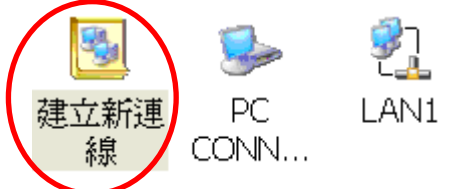

Step 3: 輸入建立的連線名稱,並選擇要用的 VPN 連線類型(PPTP 或 L2TP),點擊"下一步"。

| 建立新連線                         |
|-------------------------------|
| 輸入連線名稱(工):                    |
| VPN                           |
| 選取連線類型(5):                    |
| ○ 撥號連線(D)                     |
| ○ 直接連線(1)                     |
| ◎ 虛擬私人網路 (PPTP)(⊻)            |
| ○ 虛擬私人網路 (L2TP)(R)            |
| OPPP over Ethernet [PPPoE](P) |
| <上一步(B) 下一步(N) >              |
|                               |

Step 4: 輸入 VPN 伺服器的主機名稱或是 IP 位置後,點擊"安全性設定"。

| 連線                    |
|-----------------------|
| ₽J vpn                |
|                       |
| 主機名稱或 IP 位址(日):       |
| 10.1.0.88             |
| 設定(C)                 |
| TCP/IP 設定(I) 安全性設定(E) |
|                       |
|                       |
| <上一步(B) 完成            |

Step 5: 將 "預覽使用者名稱與密碼"選項打勾後,其餘設定不動,點擊"OK"。

| 安全性散定                                           |
|-------------------------------------------------|
| 進階安全性設定                                         |
| ✓ 使用資料加密(D)                                     |
| 登入安全性:                                          |
| ■ 使用可延伸的驗證通訊協定(EAP)(E)                          |
| MD5-Challenge                                   |
| 内容(R)                                           |
| □ 未加密的密碼 (PAP)(U)                               |
| 📃 Challenge Handshake 驗證通訊協定 (CHAP)( <u>C</u> ) |
| ☑ Microsoft CHAP (MS-CHAP)( <u>M</u> )          |
| ✔ Microsoft CHAP 2 版 (MS-CHAP v2)( <u>I</u> )   |
| ☑ 預覽使用者名稱與密碼(P)                                 |

Step 6: 點擊 "完成"。

| 連線              |         |
|-----------------|---------|
| 2 VPN           |         |
|                 |         |
| 10.1.0.88       |         |
|                 | 設定(C)   |
| TCP/IP 設定(I) 安全 | *性設定(E) |
|                 |         |
| <上一步            | )完成     |

Step 7: 雙擊剛才所建立的 VPN 連結圖示,輸入帳號和密碼。

| 輸入網路部    | 部碼                         |              | ок 🗙 |
|----------|----------------------------|--------------|------|
| <b>P</b> | 請輸入您的使用者                   | 名稱與密碼。       |      |
|          | 使用者名稱(旦)<br>密碼(₽)<br>網域(D) | test<br>**** |      |
|          | □ 儲存密碼(S)                  | ,            |      |

#### Step 8: 視窗跳出"Connected"表示連線成功

| My Con | nection Status     | ×          |
|--------|--------------------|------------|
| 20     | Connected          | >          |
|        | Hide this message: | Hide       |
|        |                    | Disconnect |

Step 9: 執行 WinPAC Utility,點擊"File" -> "Save"選單儲存設定。

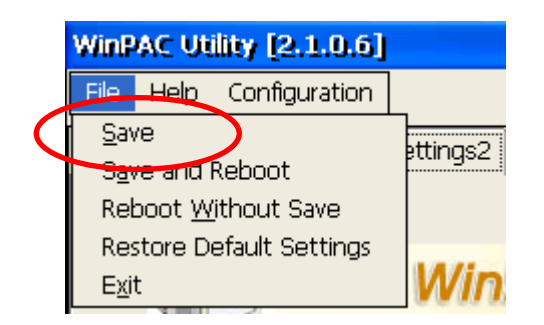

## 如何使用 Dial Utility 讓 VPN 連線自動撥號

Dial Utility 爲ICPDAS 開發的自動撥接軟體工具程式,它可以讓VB.net, C#.net 程式 與C 程式對它下命令來進行連線或中斷,也可以讀取目前的連線狀態與命令狀態。

Step 1: 執行dial\_utility.exe。(程式位於\System\_disk\tools\dial\_utility資料夾中)

| 網址(D) System_   | _Disk\tools\dial_utility      |                      |
|-----------------|-------------------------------|----------------------|
| <b>4</b>        | Dial_up_utility               |                      |
| dial_up dial_up | p_net dial_utility Curren Cmd | No command           |
|                 | Cemm. status :                | No action            |
|                 | Connect                       | Disconnect Address   |
|                 | Entry GPRS                    | Domain               |
|                 | User                          | Passwd               |
|                 | Connect when                  | starting up Ver.1.01 |
|                 | Unlock                        | Set parameter About  |

Step 2: 點擊Unlock按鈕->輸入VPN連線名稱與帳號密碼->勾選"Connect when starting up" 項目->點擊Lock按鈕,完成設定。

| ( | <b>9</b> ] | 5              | -<br>       | <u>7</u> |          |
|---|------------|----------------|-------------|----------|----------|
|   | VPN        | PC<br>CONNECT  | LAN1        | LAN2     |          |
|   | Dial_up_   | utility        |             |          | <u> </u> |
|   | Curren     | Cmd :          | No command  |          |          |
|   | Comm.      | status :       | No action   |          |          |
|   | Co         | nnect          | Disconnect  |          | Address  |
|   | Entry      | /PN            | Domain      |          |          |
|   | User [     | æst            | Passwd      | test     |          |
| < | Conne      | ect when start | ing up      |          | Ver.1.01 |
|   |            | .ock           | Set paramet | er       | About    |

Step 3: 執行WinPAC Utiity->點擊Auto Execute頁面->點擊Browse按鈕->選取"dial\_utility"資 料夾中的dial\_utility.exe。

| WinPAC Utility [2.1.0.6]      |                                                                                                   |        |  |  |  |
|-------------------------------|---------------------------------------------------------------------------------------------------|--------|--|--|--|
| File Help Configu             | uration                                                                                           |        |  |  |  |
| System Settings2              | System Settings2 Ethernet Settings Network Settings System Information Auto Execution Multi-s 💶 🕨 |        |  |  |  |
|                               | Program 1: \System_Disk\tools\dial_utility\dial_utility.exe                                       | Browse |  |  |  |
|                               | Program 2:                                                                                        | Browse |  |  |  |
|                               | Program 3:                                                                                        | Browse |  |  |  |
|                               | Program 4:                                                                                        | Browse |  |  |  |
|                               | Program 5:                                                                                        | Browse |  |  |  |
| At most 10<br>programs can be | Program 6:                                                                                        | Browse |  |  |  |
| specified to                  | Program 7:                                                                                        | Browse |  |  |  |
| automatically at              | Program 8:                                                                                        | Browse |  |  |  |
| system startup.               | Program 9:                                                                                        | Browse |  |  |  |
|                               | Program 10:                                                                                       | Browse |  |  |  |
|                               | Set                                                                                               |        |  |  |  |
|                               |                                                                                                   |        |  |  |  |
|                               |                                                                                                   |        |  |  |  |
|                               |                                                                                                   |        |  |  |  |

Step 4: 點擊"Set "按鈕,完成設定。

Step 5: 選取"File" -> "Save"選單來儲存設定。下一次重開機後 dial\_utility 就會自動執行建立 連線

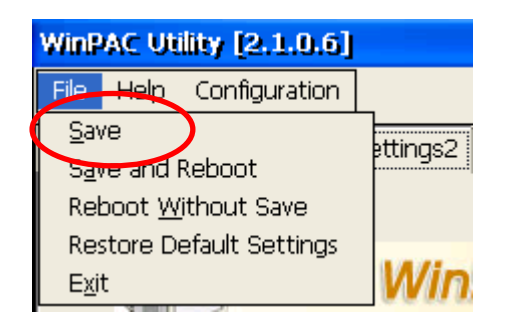